## 1. Memberi Catatan Bimbingan

Untuk dapat memberi catatan bimbingan, mahasiswa harus terlebih dahulu melakukan Input Bimbingan.

Setelah itu permintaan bimbingan akan muncul di menu **Permintaan Bimbingan.** Dosen dapat memberikan bimbingan dengan menekan tombol **Beri Catatan.** 

| Doku | ELTA<br>mentasi Elekt | ronik Tugas Ak                 | chir                                                                                                    |                    |                                                     |                       | Hai, Victoria<br>Teknologi Pangan<br>Logout |
|------|-----------------------|--------------------------------|----------------------------------------------------------------------------------------------------|--------------------|-----------------------------------------------------|-----------------------|---------------------------------------------|
| Pem  | bimbing Per           | nbimbing Per<br>2 Bim          | bingan 1 Bimbingan Antiplagiasi Approve Ujian Révisi                                                                                                    |                    |                                                     |                       | ļ                                           |
| Bimb | ingan Doser           | n 1<br>N                       | Ludel Turne Abbie                                                                                                    | File               | Basibal Bimbingan                                   | Tananal               | Catatan                                     |
| NO   | NIM                   | Mahasiswa                      | Judui lugas Aknir                                                                                                    | File               | Perinai bimbingan                                   | Bimbingan             | Catatan                                     |
| 1    | 16.11.0002            | Birgitta<br>Devina<br>Santoso  | Optimasi Rasio Bahan Penyalut Dan Pengemulsi, Serta Kecepatan Pengadukan Terhadap<br>Karakteristik Fisikokimia Mikroenkapsulan Oleoresin Pala (myristica Fragrans) Dengan<br>Metode Pengeringan Vakum | Google<br>Document | Pengajuan Koreksi<br>Laporan Skripsi Bab<br>1 Dan 2 | 04-Feb-<br>2020 05:09 | Beri Catatan                                |
| 2    | 16.11.0039            | Ineke Loan<br>Azari            | Optimalisasi Konsentrasi Maltodekstrin, Tween 80, Dan Waktu Mixer Terhadap<br>Karakteristik Fisikokimia Enkapsulat Oleoresin Biji Pala (myristica Fragrans) Dengan<br>Metode Fom Mat Drying           | Google<br>Document | Bimbingan<br>Membahas Bab 1-3<br>Tugas Akhir        | 07-Feb-<br>2020 03:06 | Beri Catatan                                |
| 3    | 15.11.0027            | Jonathan<br>Calvin<br>Setiawan | Studi Literatur Pengaruh Penambahan Bahan Enkapsulan Terhadap Kualitas Fisik Dan<br>Kimia Oleoresin Dan Minyak Atsiri                                                                                 | Google<br>Document | Revisi Setelah Ujian<br>Skripsi                     | 07-Feb-<br>2020 08:36 | Beri Catatan                                |
|      |                       |                                |                                                                                                    |                    |                                                     | A selimen Aktio       | ulaur (                                     |

Setelah menekan tombol **Beri Catatan**, silahkan isikan catatan lalu tekan tombol **Beri Catatan** pada **Kesimpulan Bimbingan**.

| NIM               | 16.11.0002                                    |
|-------------------|-----------------------------------------------|
| Nama Mahasiswa    | Birgitta Devina Santoso                       |
| Perihal Bimbingan | Pengajuan Koreksi Laporan Skripsi Bab 1 Dan 2 |
| atatan            |                                               |
| Oke Approve       |                                               |
| Beri Catatan      |                                               |
|                   |                                               |
|                   | Close                                         |

2. Proses Antiplagiasi

Setelah memberikan catatan, jika bimbingan dirasa sudah mencukupi dan akan melanjutkan proses ujian, maka dosen dapat menekan tombol **Proses Antiplagiasi** pada menu **Daftar Mahasiswa** 

| Doku<br>Doku<br>Mai | International Constraints and the second second sec |                                   |                                                                                                    |                      |                       |                                |                                |                     |  |  |  |  |  |  |
|---------------------|----------------------------------------------------------------------------------------------------|-----------------------------------|----------------------------------------------------------------------------------------------------|----------------------|-----------------------|--------------------------------|--------------------------------|---------------------|--|--|--|--|--|--|
| Maha                | asiswa Bimbir<br>NIM                                                                                                    | ngan Dosen 1<br>Nama<br>Mahasiswa | Judul Tugas Akhir                                                                                                    | Riwayat<br>Bimbingan | Log Book<br>Mahasiswa | Jumlah<br>Bimbingan<br>Dosen 1 | Jumlah<br>Bimbingan<br>Dosen 2 | Selesai Bimbingan   |  |  |  |  |  |  |
| 1                   | 16.C1.0004                                                                                                    | Michael<br>Hartanto<br>Widjaja    | Penerapan Convention On International Trade In Endangered<br>Species Terhadap Perlindungan Satwa Langka Yang<br>Diperdagangkan Di Indonesia | Riwayat Bimbingan    | Log Book              | 8                              | 0                              | Proses Antiplagiasi |  |  |  |  |  |  |

## 3. Approve Antiplagiasi

Setelah itu, silahkan menunggu mahasiswa untuk mengunggah file antiplagiasi terlebih dahulu, jika mahasiswa sudah berhasil mengunggah file antiplagiasi maka dosen dapat mengklik "Ajukan" untuk melakukan proses antiplagiasi di perpustakaan atau "Upload Ulang" jika melihat file yang diunggah mahasiswa terdapat kesalahan.

| Dekur<br>Dokur<br>Da | DELTA Hai   okumentasi Elektronik Tugas Akhir Ilmu Huk   Daftar Permintaan   Mahasiswa Pimbingan   Ujian Revisi |                       |                                                                                                    |                   |                 |                          |                        |              |                  |              |  |  |
|----------------------|----------------------------------------------------------------------------------------------------|-----------------------|----------------------------------------------------------------------------------------------------|-------------------|-----------------|--------------------------|------------------------|--------------|------------------|--------------|--|--|
| Antip                | lagiasi                                                                                                    |                       |                                                                                                    |                   |                 |                          |                        |              |                  |              |  |  |
| No                   | NIM                                                                                                    | Nama<br>Mahasiswa     | Judul Tugas Akhir                                                                                                    | File<br>Bimbingan | File<br>Scan    | Tanggal<br>Upload        | Persentase<br>Plagiasi | Riwayat Scan | Proses<br>Perpus | Proses Akhir |  |  |
| 1                    | 15.C1.0024                                                                                                    | Antoro Pujo<br>Wibowo | Analisis Hukum Tentang Kebijakan Pemerintah<br>Republik Indonesia Terhadap Penenggelaman Kapal<br>Asing Pencuri Ikan Di Perairan Indonesia Ditinjau<br>Dari Unclos 1982 | File<br>Bimbingan | File<br>Skripsi | 08-Feb-<br>2020<br>01:50 | Belum<br>Scan          | Riwayat Scan | Ajukan           | Upload Ulang |  |  |

4. Upload Ulang

Jika pada saat proses antiplagiasi di perpustakaan petugas menemukan kesalahan pada file yang diunggah oleh mahasiswa, maka dosen akan menerima catatan dari petugas, dan dapat menekan tombol "**Upload Ulang**" untuk membuat mahasiswa melakukan unggah file antiplagiasi yang telah diperbaiki.

Setelah proses upload ulang, dosen perlu untuk melakukan langkah nomor 3 (Approve Antiplagiasi) kembali agar proses dapat berjalan di perpustakaan.

| Mah | asiswa Bim     | bingan<br>2                | 1 Ujian                                                                                       | Revisi            |                 |                          |                        |              |                                                                                                    |              |
|-----|----------------|----------------------------|-----------------------------------------------------------------------------------------------|-------------------|-----------------|--------------------------|------------------------|--------------|----------------------------------------------------------------------------------------------------|--------------|
| No  | lagiasi<br>NIM | Nama<br>Mahasiswa          | Judul Tugas Akhir                                                                             | File<br>Bimbingan | File<br>Scan    | Tanggal<br>Upload        | Persentase<br>Plagiasi | Riwayat Scan | Proses Perpus                                                                                                    | Proses Akhir |
| 1   | 17.G3.0007     | Lukas<br>Aland<br>Prajetno | Social Cogntive<br>Career Theory:<br>Accounting Student<br>And Certified Public<br>Accountant | File<br>Bimbingan | File<br>Skripsi | 03-Jan-<br>2020<br>05:40 | Belum<br>Scan          | Riwayat Scan | Daftar pustaka : Bandura, A. (1989). &<br>Chen, G., Gully, S. M., & Eden, D. (2001)<br>judul di daftar pustaka tidak sesuai<br>dengan judul file di link. Mohon<br>dipastikan ebook yang diperoleh online<br>juga ada linknya. Kemudian untuk buku<br>tercetak, mohon dipersiapkan. | Upload Ulang |

5. Plot Ujian

Setelah hasil antiplagiasi muncul dan tidak terdapat masalah, maka dosen dapat melakukan ploting ujian dengan menekan tombol "**Plot Ujian**"

| DELTA<br>Dokumentasi Elektronik Tugas Akhir |                   |                       |                                                                                                    |                   |                 |                          |                        |              |                       |              |  |
|---------------------------------------------|-------------------|-----------------------|----------------------------------------------------------------------------------------------------|-------------------|-----------------|--------------------------|------------------------|--------------|-----------------------|--------------|--|
| Pem                                         | bimbing Perr<br>1 | bimbing<br>2 Bimb     | nintaan Permintaan Antiplagiasi Approve Bimbin<br>ingan 1 Bimbingan 2 2 Ujian Revis                                    | gan<br>ii         |                 |                          |                        |              |                       | ļ            |  |
| Antip                                       | lagiasi           |                       |                                                                                                    |                   |                 |                          |                        |              |                       |              |  |
| No                                          | NIM               | Nama<br>Mahasiswa     | Judul Tugas Akhir                                                                                                    | File<br>Bimbingan | File<br>Scan    | Tanggal<br>Upload        | Persentase<br>Plagiasi | Riwayat Scan | Proses<br>Perpus      | Proses Akhir |  |
| 1                                           | 16.J2.0005        | Yoshe<br>Judoprajitno | People Perception On The Color In Multimodal<br>Advertisement                                                          | File<br>Bimbingan | File<br>Skripsi | 05-Feb-<br>2020<br>04:57 | 1.42 %                 | Riwayat Scan | Sudah<br>di<br>Proses | Plot Ujian   |  |
| 2                                           | 16.J1.0035        | Jasmine<br>Yachya     | A Study Of Gaps, Overlaps, And Pauses In Conversation<br>Between Students And Teacher In English Language<br>Classroom | File<br>Bimbingan | File<br>Skripsi | 23-Jan-<br>2020<br>11:53 | 2.08 %                 | Riwayat Scan | Sudah<br>di<br>Proses | Plot Ujian   |  |